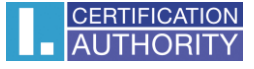

## Nastavenie certifikátov pre podpis vo Windows mail

V poštovom klientovi označte voľbu Nástroje / Účty

| 📑 Odeslaná pošta - Windows Mail        |                                                            |              |                       |          |  |
|----------------------------------------|------------------------------------------------------------|--------------|-----------------------|----------|--|
| Soubor Úpravy Zobrazit 🖪               | lástroje Zpráva Nápověda                                   |              | Hledat                | ٩        |  |
| 📑 Vytvořit poštu 🔻 🚘 O                 | Odeslat a přijmout                                         | ÷            | 📑 Odeslat/Přijmout 👻  | »        |  |
| ESET NOD32 Antivirus                   | Synchronizovat vše                                         |              |                       |          |  |
| ⊿ 🭻 Místní složky<br>¡¡ Doručená pošta | Program Windows Kontakty<br>Přidat odesílatele do kontaktů | Ctrl+Shift+C |                       | Odesláno |  |
| Pošta k odeslání Odeslaná pošta        | Program Windows Kalendář                                   | Ctrl+Shift+L | povídá žádná položka. |          |  |
| Odstraněná pošta                       | Pravidla pro zprávy                                        | ۱.           |                       |          |  |
| Nevyžádaná pošta                       | Diskusní skupiny                                           | Ctrl+W       |                       |          |  |
| Komunity společnosti N                 | Účty                                                       |              |                       |          |  |
|                                        | Možnosti nevyžádané pošty<br>Možnosti                      |              |                       | •        |  |
|                                        | Předmět:                                                   |              | -                     |          |  |
|                                        | Nebyla vybrána žádná zpráva.                               |              |                       |          |  |
|                                        |                                                            |              |                       |          |  |
|                                        |                                                            |              |                       |          |  |
| < III                                  | •                                                          |              |                       | +        |  |
| Konfiguruje účty.                      |                                                            |              |                       |          |  |

Kliknite na voľbu Pošta a kliknite na "Vlastnosti"

| Účty v Internetu                                                                                                    | X                                |  |  |  |  |
|----------------------------------------------------------------------------------------------------|----------------------------------|--|--|--|--|
| Nové e-mailové účty nebo odběry diskusních skupin vytvoříte klepnutím na tlačítko Přidat.<br>Chcete-li účet nebo odběr změnit, exportovat nebo odebrat, je třeba jej nejprve vybrat. |                                  |  |  |  |  |
| Pošta                                                                                                    |                                  |  |  |  |  |
| test (Výchozí)                                                                                                    | <u>P</u> řidat                   |  |  |  |  |
| Příspěvky                                                                                                    | Ode <u>b</u> rat                 |  |  |  |  |
| Komunity společnosti Microsoft<br>(Výchozí)                                                                                                    | ⊻lastnosti                       |  |  |  |  |
| Adresářová služba                                                                                                    | ✓ N <u>a</u> stavit jako výchozí |  |  |  |  |
|                                                                                                    | Importovat                       |  |  |  |  |
|                                                                                                    | Exportovat                       |  |  |  |  |
|                                                                                                    |                                  |  |  |  |  |
|                                                                                                    | <u>N</u> astavit pořadí          |  |  |  |  |
|                                                                                                    |                                  |  |  |  |  |
|                                                                                                    | Zavřít                           |  |  |  |  |
|                                                                                                    |                                  |  |  |  |  |

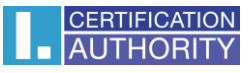

V záložke "Zabezpečenie" vyberte Podpisový certifikát

| 🔁 Vlastnosti: test                                                                                                    | x |
|----------------------------------------------------------------------------------------------------|---|
| Obecné Servery Připojení Zabezpečení Upřesnit                                                                                                    |   |
| Podpisový certifikát                                                                                                    |   |
| Vyberte certifikát podpisu. Určíte tak digitální ID, které bude použito<br>při podepisování zpráv z tohoto účtu.                                                                        |   |
| Certifikát: Vybrat                                                                                                    |   |
| Předvolby šifrování                                                                                                    |   |
| Vyberte certifikát a algoritmus šifrování. Ty pak budou zahrnuty do<br>vašich digitálně podepsaných zpráv, takže vám ostatní budou moci<br>posílat šifrované zprávy s tímto nastavením. |   |
| C <u>e</u> rtifikát: Vy <u>b</u> rat                                                                                                    |   |
| Algoritmus: 3DES 🔹                                                                                                    |   |
|                                                                                                    |   |
|                                                                                                    |   |
| OK Stomo Použít                                                                                                    |   |

Označte vybraný certifikát a potvrďte tlačidlom OK.

| ١                                        | Vybrat digitální ID výchozího účtu |              |             |             |            |  |  |
|------------------------------------------|------------------------------------|--------------|-------------|-------------|------------|--|--|
| Vyberte certifikát, který chcete použít. |                                    |              |             |             |            |  |  |
|                                          | Vystaveno                          | Vystavitel   | Zamýšlené   | Popisný ná… | Datum vypr |  |  |
|                                          | 🔄 4dbe74c                          | I.CA - Quali | <vše></vše> | 4dbe74c96   | 1.5.2012   |  |  |
|                                          |                                    |              |             |             |            |  |  |
|                                          |                                    |              |             |             |            |  |  |
|                                          |                                    |              |             |             |            |  |  |
|                                          | 4 III III >                        |              |             |             |            |  |  |
|                                          | OK Storno Zobrazit certifikát      |              |             |             |            |  |  |

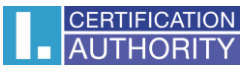

| 🔁 Vlastnosti: test                                                                                               |                                                                                                   | ×                                     |  |  |
|----------------------------------------------------------------------------------------------------|---------------------------------------------------------------------------------------------------|---------------------------------------|--|--|
| Obecné Servery Pň                                                                                                | ipojení Zabezpečení Upřesnit                                                                      |                                       |  |  |
| Podpisový certifikát                                                                                             | :                                                                                                 |                                       |  |  |
| Vyberte certifikát podpisu. Určíte tak digitální ID, které bude použito<br>při podepisování zpráv z tohoto účtu. |                                                                                                   |                                       |  |  |
| <u>C</u> ertifikát:                                                                                              | 4dbe74c964686                                                                                     | Vybrat                                |  |  |
| Předvolby šifrování                                                                                              |                                                                                                   |                                       |  |  |
| Vyberte certifikát<br>vašich digitálně p<br>posílat šifrované                                                    | a algoritmus šifrování. Ty pak b<br>oodepsaných zpráv, takže vám o:<br>zprávy s tímto nastavením. | udou zahrnuty do<br>statní budou moci |  |  |
| C <u>e</u> rtifikát:                                                                                             |                                                                                                   | Vy <u>b</u> rat                       |  |  |
| Algoritmus:                                                                                                    | 3DES 👻                                                                                            |                                       |  |  |
|                                                                                                    |                                                                                                   |                                       |  |  |
|                                                                                                    |                                                                                                   |                                       |  |  |
|                                                                                                    | ОК                                                                                                | Stomo Po <u>u</u> žít                 |  |  |

Po uložení certifikátu je možné v ponuke u novej správy pridať elektronický podpis -voľba "Podpísať"

| 📑 Nová zpráva                   |                         |                               |                                      |             |          |
|---------------------------------|-------------------------|-------------------------------|--------------------------------------|-------------|----------|
| S <u>o</u> ubor Úpr <u>a</u> vy | Zobrazit Vloži <u>t</u> | <u>F</u> ormát <u>N</u> ástro | je Zp <u>r</u> áva Nápo <u>v</u> ěda |             |          |
| 📑 Odeslat 🛛 🔏                   | 自日う 🏖                   | 🧚 🕛 👫 🗸                       | 🔜 📑 🖳                                |             |          |
| 📧 Komu:                         |                         |                               |                                      |             | 8        |
| 📧 Kopie:                        |                         |                               |                                      |             |          |
| Předmět:                        |                         |                               |                                      |             |          |
| ,                               |                         |                               |                                      | = = = = _ @ |          |
|                                 |                         | <u> </u>                      |                                      |             |          |
|                                 |                         |                               |                                      |             | <u>^</u> |
|                                 |                         |                               |                                      |             |          |
|                                 |                         |                               |                                      |             |          |
|                                 |                         |                               |                                      |             |          |
|                                 |                         |                               |                                      |             |          |
|                                 |                         |                               |                                      |             |          |
|                                 |                         |                               |                                      |             |          |
|                                 |                         |                               |                                      |             |          |
|                                 |                         |                               |                                      |             |          |
|                                 |                         |                               |                                      |             |          |
|                                 |                         |                               |                                      |             |          |
|                                 |                         |                               |                                      |             |          |
|                                 |                         |                               |                                      |             |          |
|                                 |                         |                               |                                      |             |          |
|                                 |                         |                               |                                      |             |          |
|                                 |                         |                               |                                      |             |          |
|                                 |                         |                               |                                      |             |          |
|                                 |                         |                               |                                      |             |          |
|                                 |                         |                               |                                      |             | -        |
|                                 |                         |                               |                                      |             |          |